# SIRIUS Quant 画面の見方

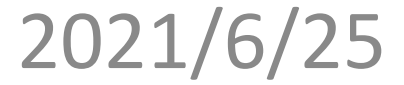

# 目次

| 1. | 固定タブについて               | - 3              |
|----|------------------------|------------------|
| 2. | All strategies 画面      | - 4              |
|    | 各戦略の表示内容               | <sup>-</sup> 5   |
|    | フィルターによる絞り込み表示         | <sup></sup> 6    |
|    | 戦略詳細画面(All strategies) | <sup></sup> 7    |
|    | 戦略統計値の見方               | - <mark>8</mark> |
| 3. | Registered 画面          | <sup></sup> 9    |
|    | 戦略詳細画面(Registered)     | 10               |
| 4. | Trading status画面       | 11               |

※※TAKAHASHI Method BTCを使うためには、SIRIUS Quantに会員登録する必要があります。 無料参加特典を入手するために以下のURLからアクセスして登録してください。

<u>https://www.sirius-quant.com/index.html?ref=ILUJB9JF</u> (アクセスできたら、Register をクリックしてください。)

【固定タブについて】

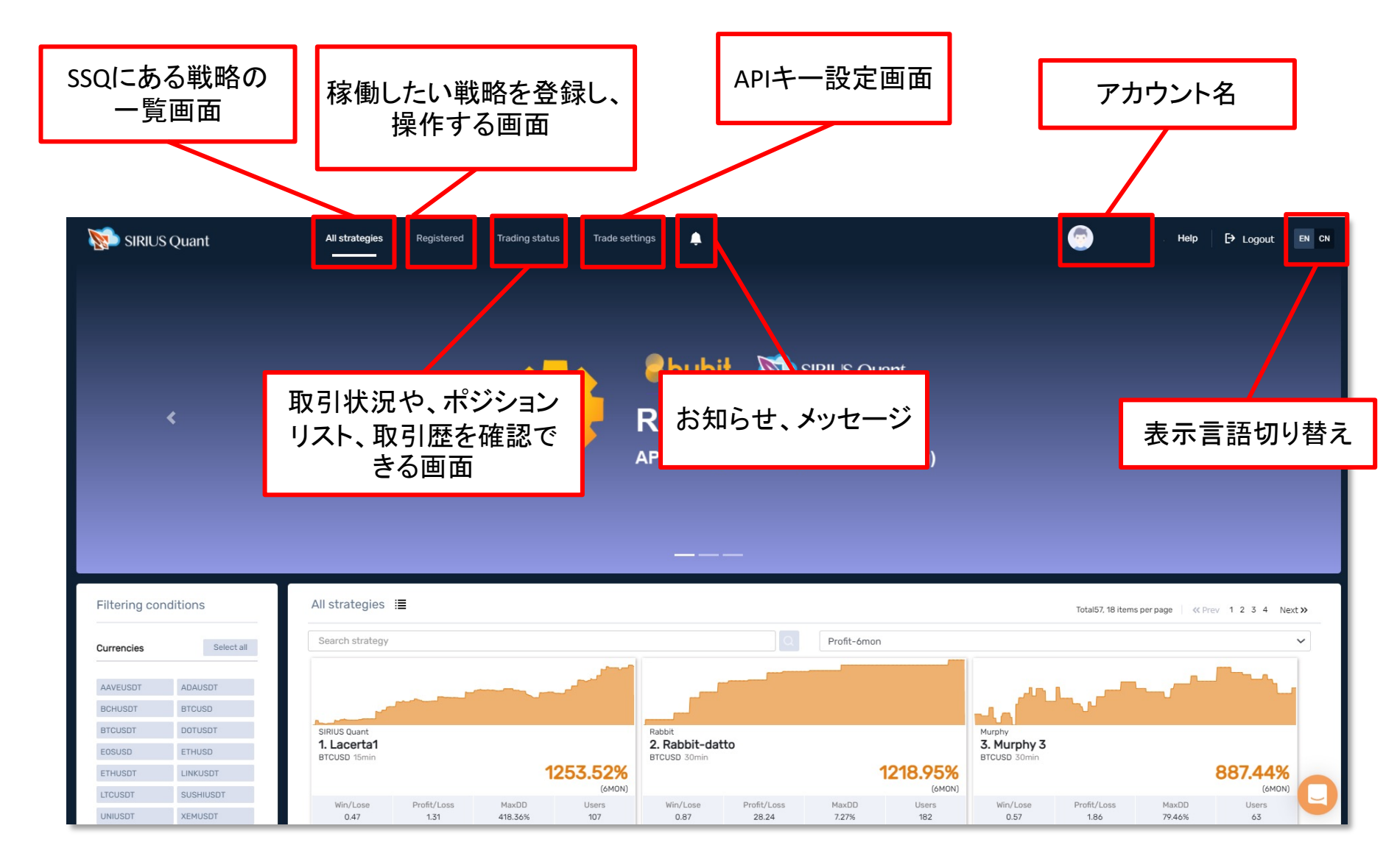

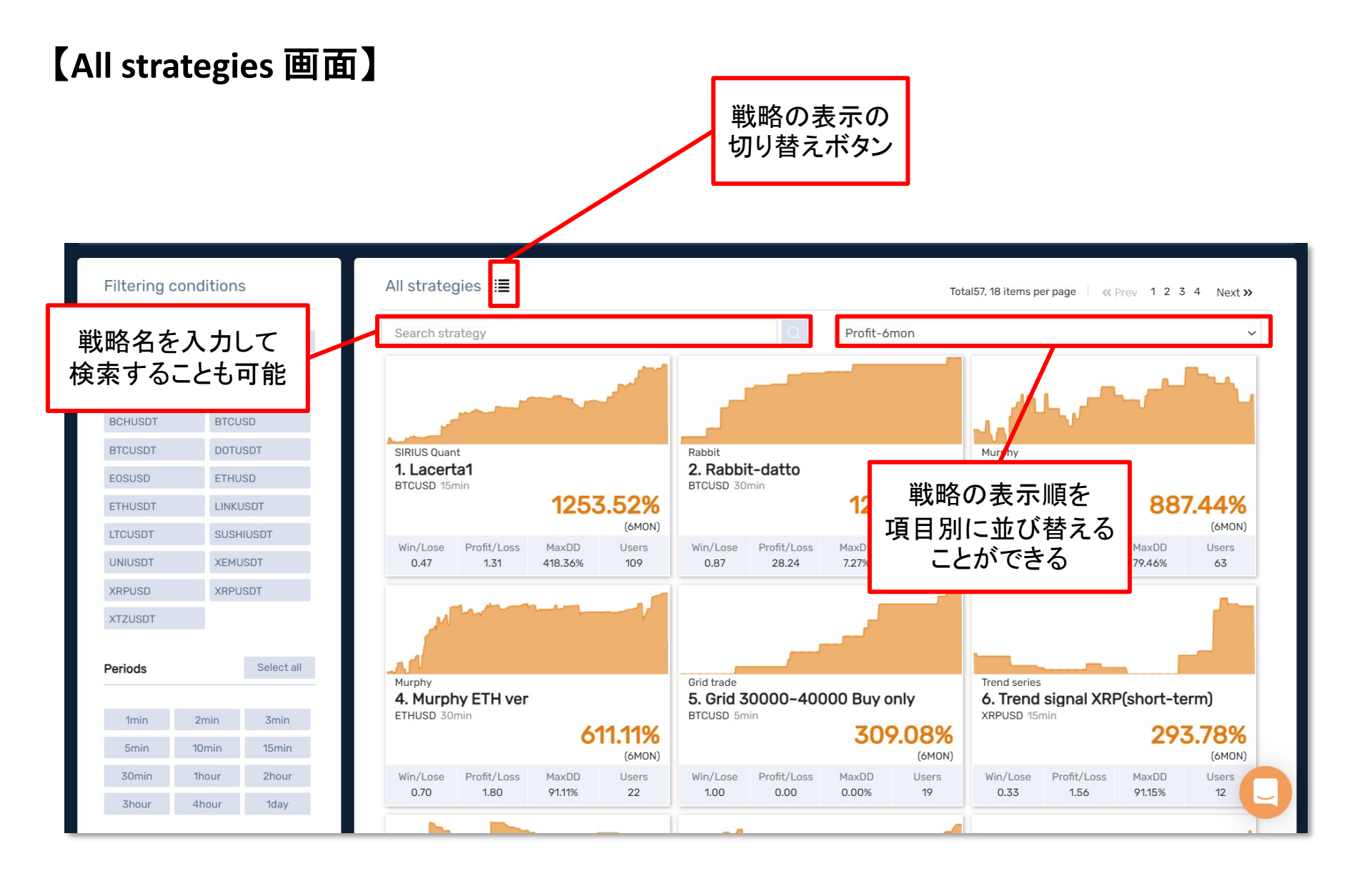

# 【各戦略の表示内容】

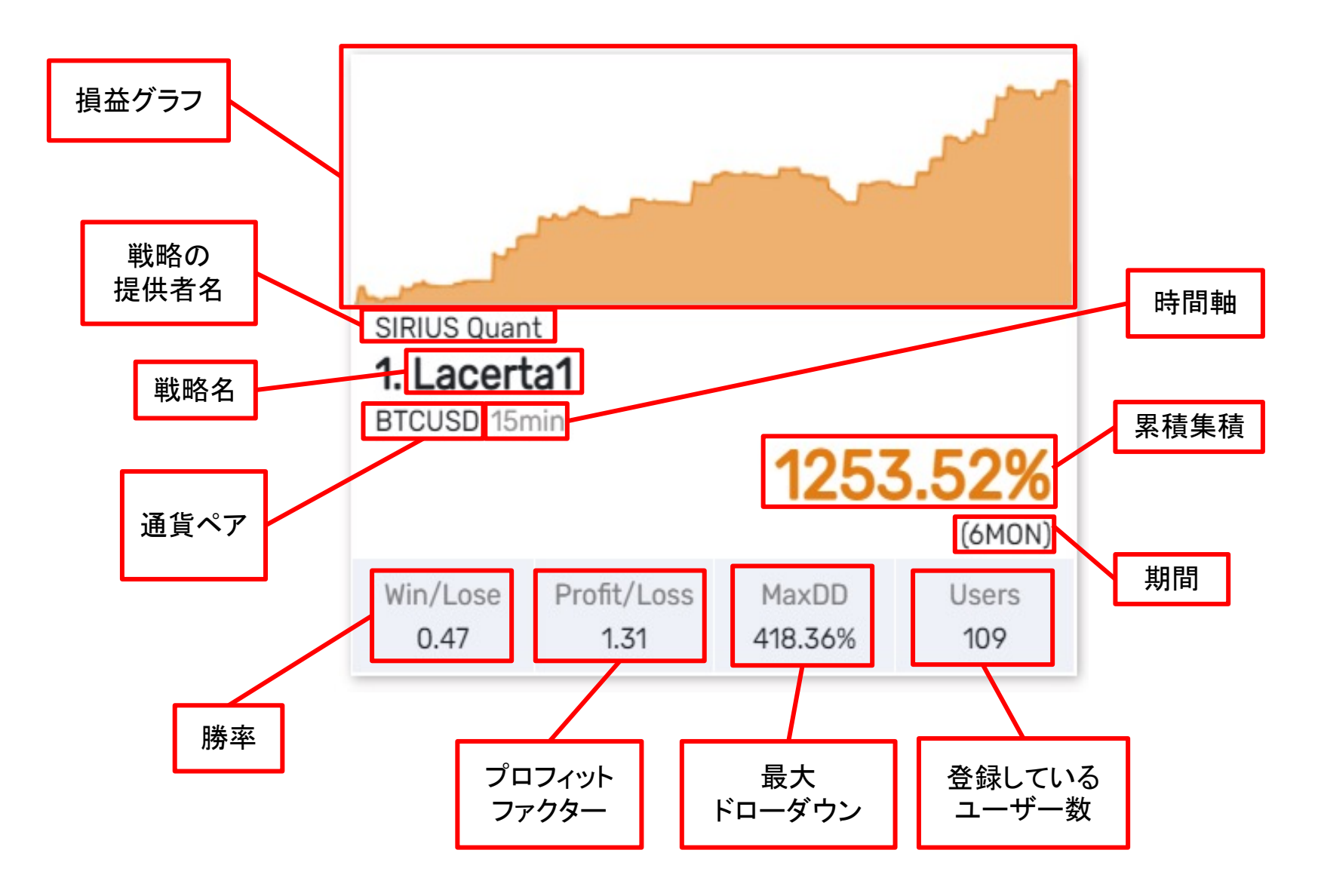

#### 【フィルターによる絞り込み表示】

「対応通貨」「時間軸」「戦略提供者」これらをクリックするだけで、 戦略を絞ることが可能となります。

| 対応通貨       | ]          | 対応時間軸   | ł     |            | 戦略提供者        |          |
|------------|------------|---------|-------|------------|--------------|----------|
| Currencies | Select all | Periods |       | Select all | Authors      | Select a |
| AAVEUSDT   | ADAUSDT    | 1min    | 2min  | 3min       | Trend series |          |
| BCHUSDT    | BTCUSD     | 5min    | 10min | 15min      | smart bot    |          |
| BTCUSDT    | DOTUSDT    | 30min   | 1hour | 2hour      | Kumegawa     |          |
| EOSUSD     | ETHUSD     | 3hour   | 4hour | 1day       | Murphy       |          |
| ETHUSDT    | LINKUSDT   |         |       |            | SIRIUS Quant |          |
| LTCUSDT    | SUSHIUSDT  |         |       |            | Grid trade   |          |
| UNIUSDT    | XEMUSDT    |         |       |            | Rabbit       |          |
| XRPUSD     | XRPUSDT    |         |       |            | Poni         |          |
| XTZUSDT    |            |         |       |            | Torso        |          |

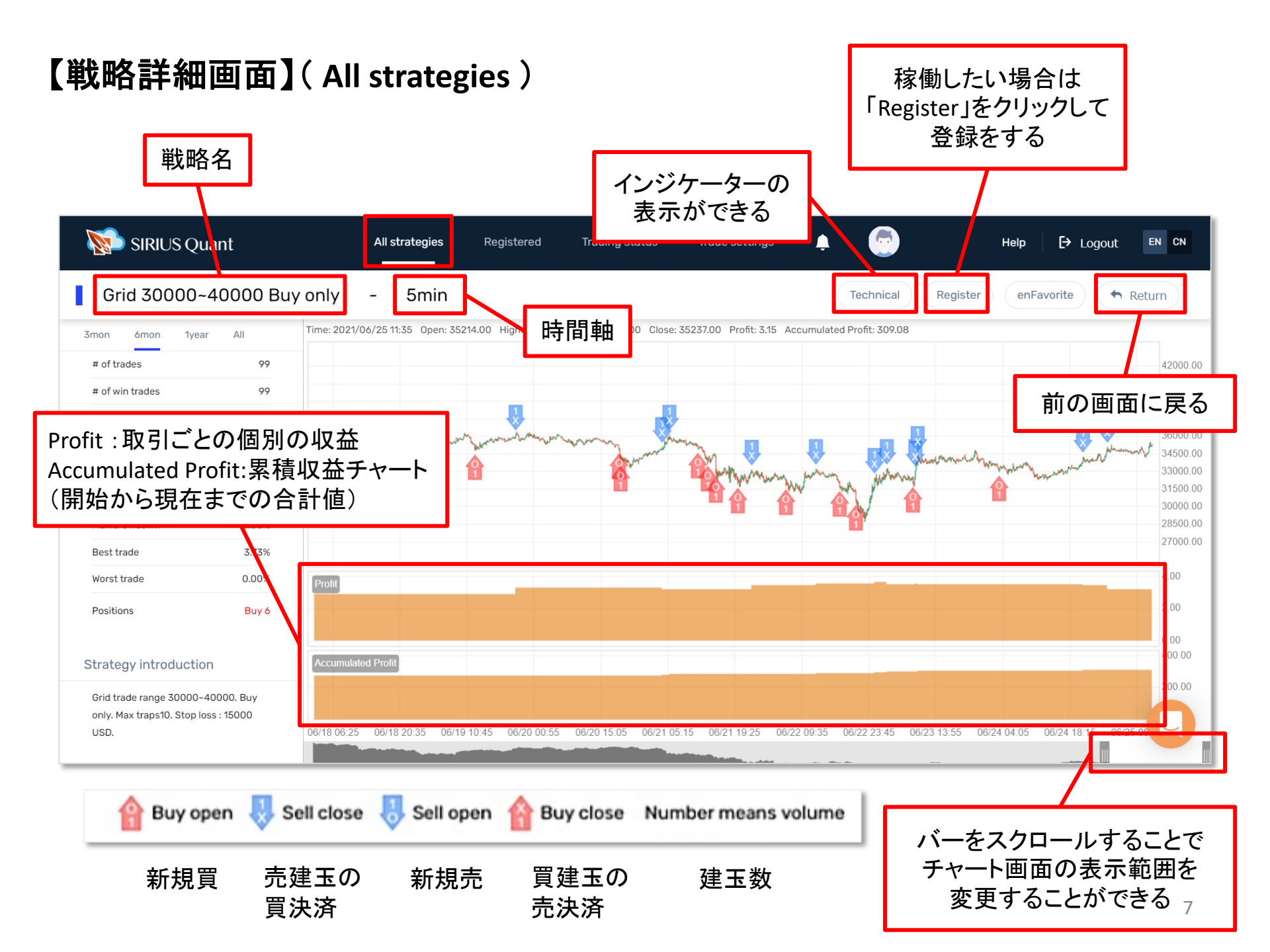

# 【戦略統計値の見方】

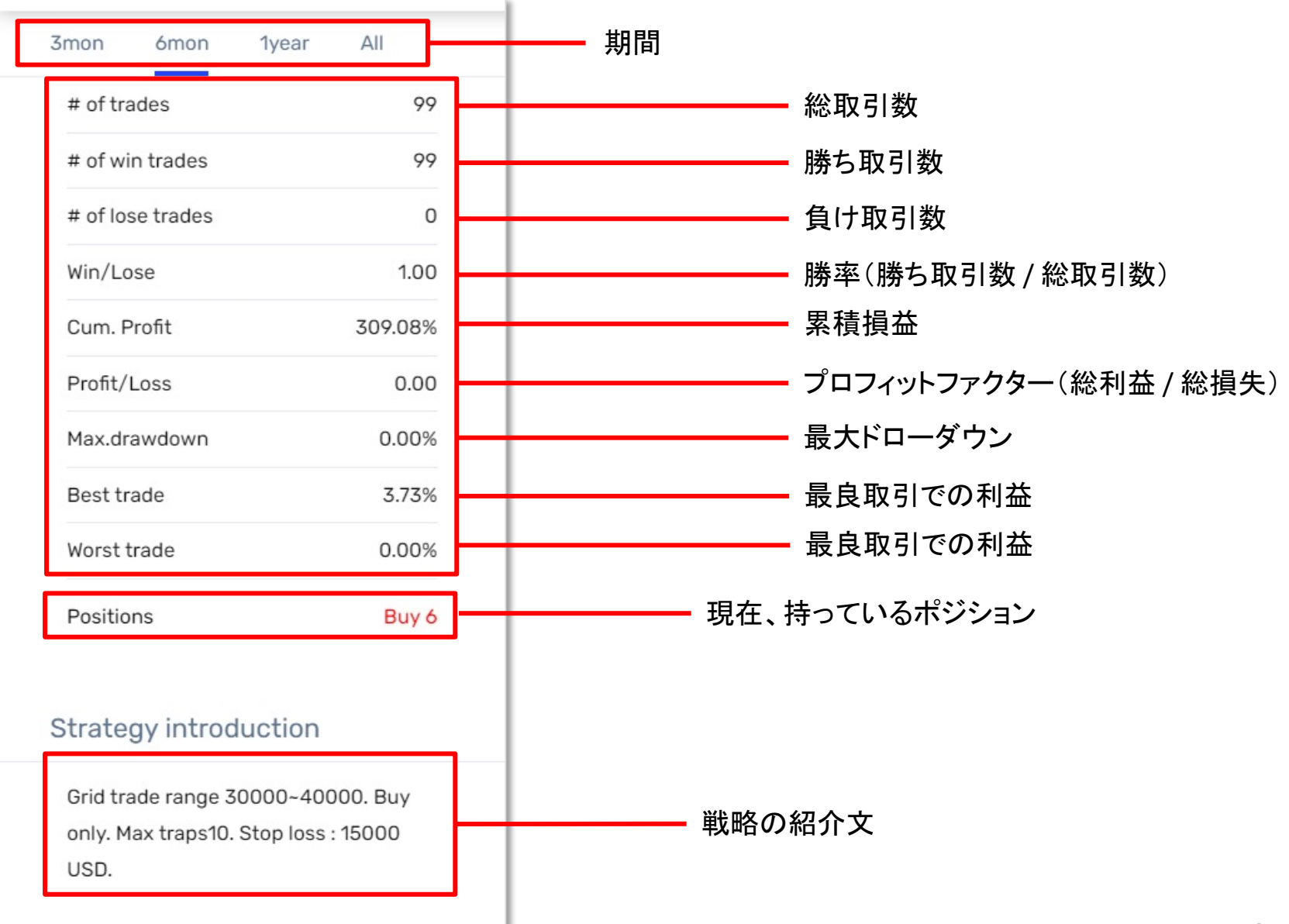

## 【Registered 画面】

「Register」ボタンで登録した戦略が表示される(何個でも登録可能) Registered画面で戦略の稼動/停止操作を行う

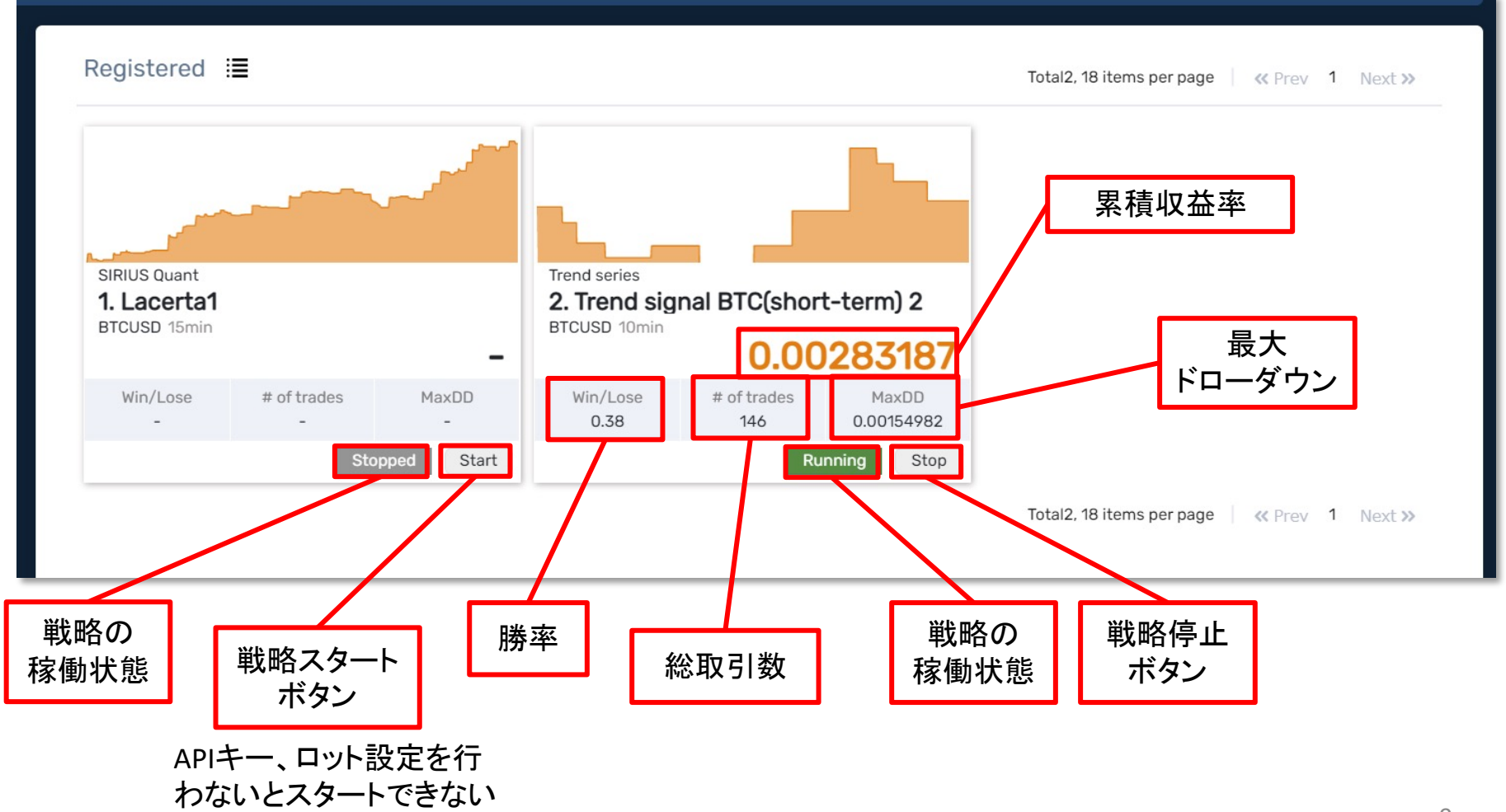

# 【戦略詳細画面】(Registered)

#### All strategies での戦略詳細画面と見方は同じ 参考: 【戦略統計値の見方】

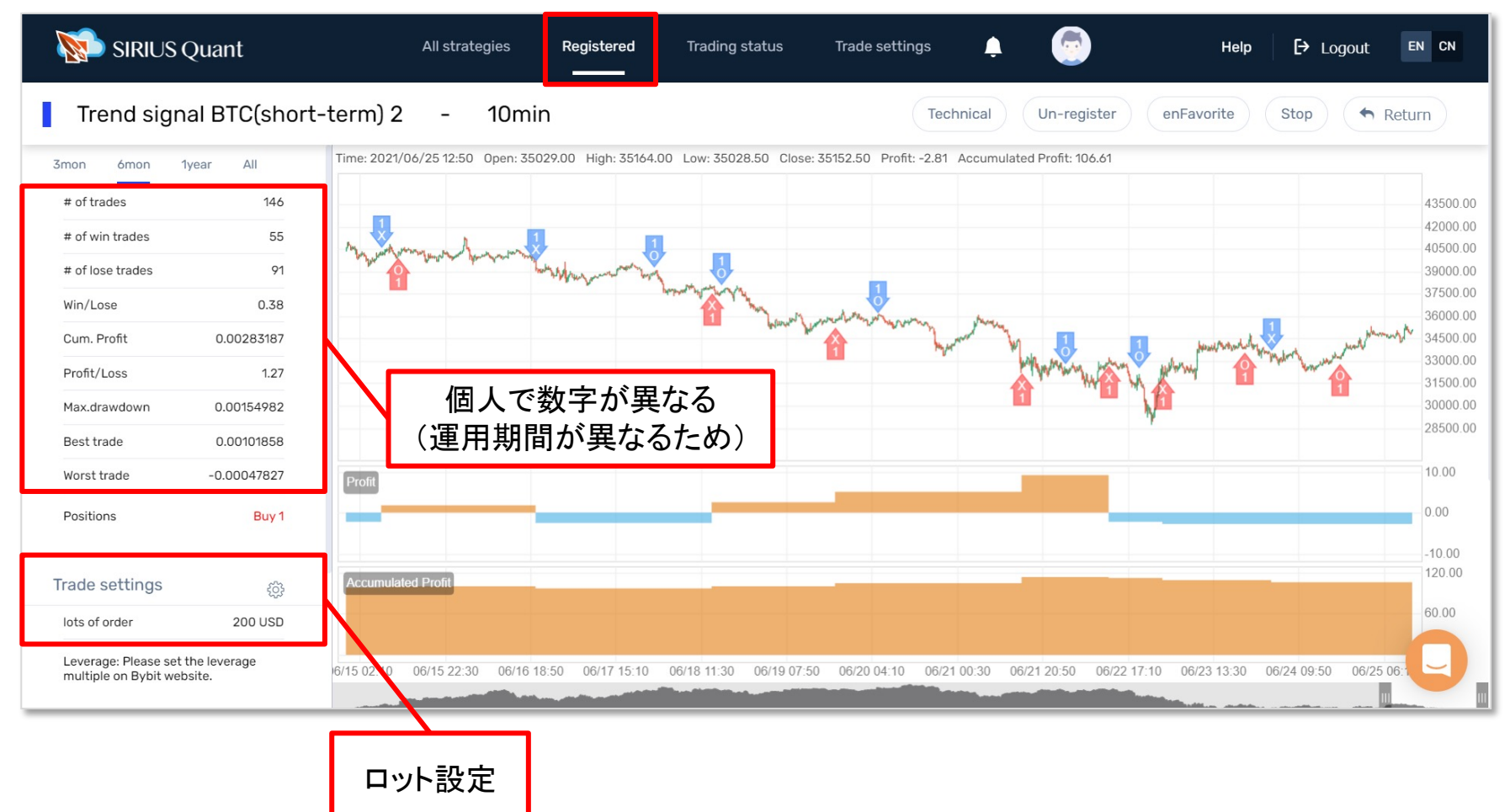

## 【Trading status 画面】 取引状況や、ポジションリスト、取引歴を確認できる画面

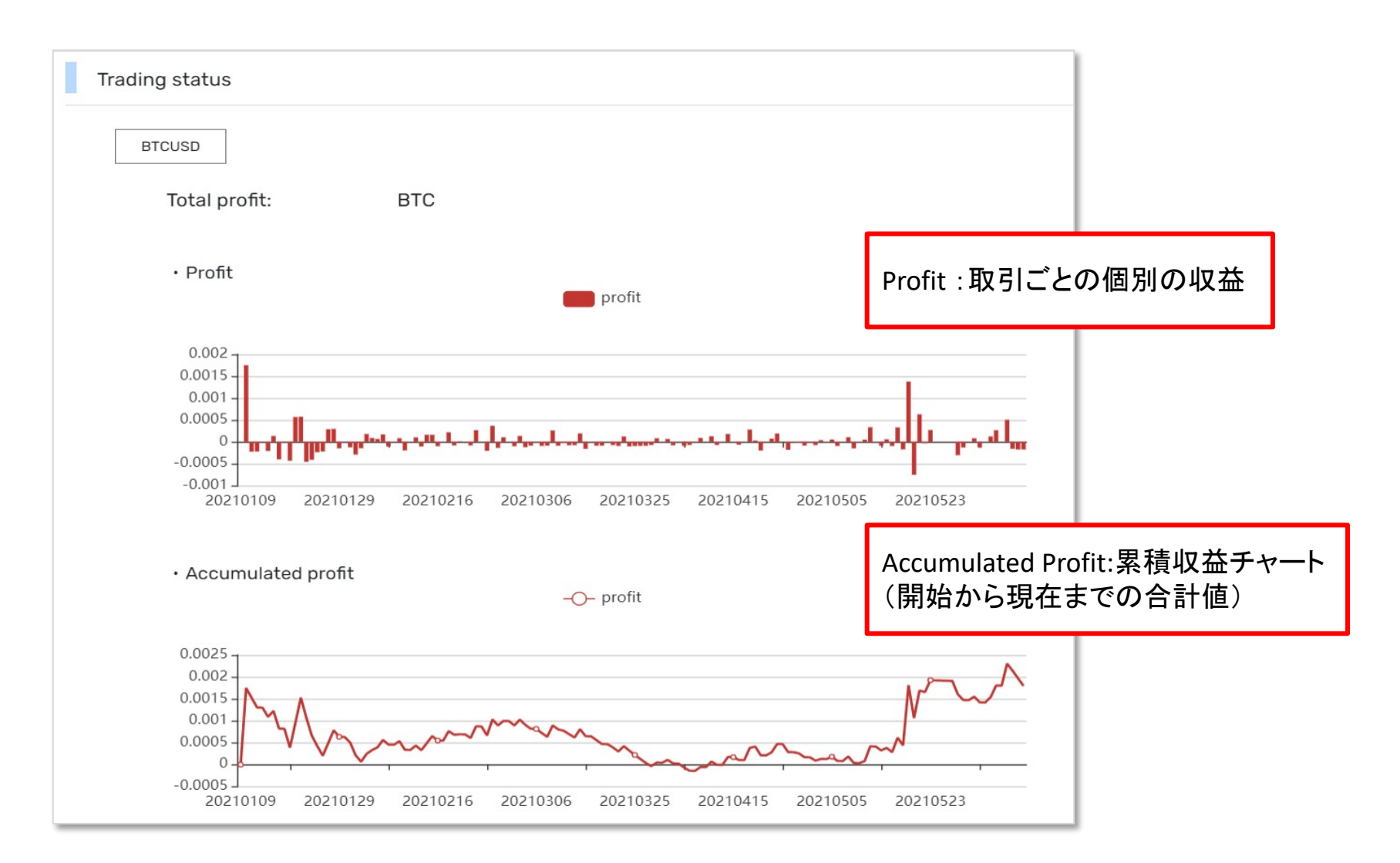

|                                                                                                    |          | 現在持っ                                                                                     | ている                                           | ポジションカ                                                                                                    | が一覧で                                                                  | 表示される                      |                                                                                    |
|----------------------------------------------------------------------------------------------------|----------|------------------------------------------------------------------------------------------|-----------------------------------------------|----------------------------------------------------------------------------------------------------|-----------------------------------------------------------------------|----------------------------|------------------------------------------------------------------------------------|
| Position list                                                                                                    |          |                                                                                          |                                               | /                                                                                                    |                                                                       |                            |                                                                                    |
| Name                                                                                                    | Sell/Buy | Price                                                                                    |                                               | Volume                                                                                                    |                                                                       | Date time                  | Operate                                                                            |
| Trend signal BTC(short-term) 2                                                                                                    | Buy      | 33201                                                                                    |                                               | 200                                                                                                    | 2                                                                     | 021/06/24<br>19:40:02      | Close position                                                                     |
|                                                                                                    |          |                                                                                          | [                                             | ※ここでオ                                                                                                    | ポジション                                                                 | の決済をす                      | ることができますが                                                                          |
| Trading data                                                                                                    |          |                                                                                          |                                               | 、<br>システムの<br>Bybit の画                                                                                                    | D設計上<br>「面から <sup>=</sup>                                             | 、時間がか7<br>手動で決済を           | かる場合があるので、<br>そするのがおすすめです                                                          |
| Trading data   No. Name Currency   1. Trand signal BTC(short-term) 2. BTCUSD                                                                                                    |          | Period Type                                                                              | Sell/Buy                                      | システムの<br>Bybit の画<br>Date time<br>2021/06/24                                                                                                    | D設計上<br>I面から <sup>II</sup><br>Price                                   | □<br>□<br>□<br>□<br>□<br>□ | いる場合があるので、<br>するのがおすすめです<br>Author                                                 |
| No. Name Currency   1 Trend signal BTC(short-term) 2 BTCUSD   2 Trend signal BTC(short-term) 2 BTCUSD                                                                                                    |          | Period Type<br>10min Entry<br>10min Settle                                               | Sell/Buy<br>Buy<br>Sell                       | システムの<br>Bybit の画<br>Date time<br>2021/06/24<br>19:40:02<br>2021/06/24<br>03:20:02                                                                               | D設計上<br>面から <sup>3</sup><br>Price<br>33201<br>33001                   | □<br>い時間がか<br>手動で決済を       | かる場合があるので、<br>まするのがおすすめです<br>Author<br>Trend series<br>Trend series                |
| No. NameCurrency1 Trend signal BTC(short-term) 2BTCUSD2 Trend signal BTC(short-term) 2BTCUSD3 Trend signal BTC(short-term) 2BTCUSD                                                                        |          | Period Type<br>10min Entry<br>10min Settle<br>10min Entry                                | Sell/Buy<br>Buy<br>Sell<br>Buy                | システムの<br>Bybit の画<br>Date time<br>2021/06/24<br>19:40:02<br>2021/06/24<br>03:20:02<br>2021/06/23<br>20:50:04                                                     | D設計上<br>I面から<br>Price<br>33201<br>33001<br>33954                      | □<br>い時間がか<br>手動で決済を       | かる場合があるので、<br>するのがおすすめです<br>Author<br>Trend series<br>Trend series<br>Trend series |
| No. NameCurrency1 Trend signal BTC(short-term) 2BTCUSD2 Trend signal BTC(short-term) 2BTCUSD3 Trend signal BTC(short-term) 2BTCUSD4 Trend signal BTC(short-term) 2BTCUSD                                  |          | Period Type<br>10min Entry<br>10min Settle<br>10min Entry<br>10min Settle                | Sell/Buy<br>Buy<br>Sell<br>Buy<br>Buy         | 、<br>、<br>、<br>、<br>、<br>、<br>、<br>、<br>、<br>、<br>、<br>、<br>、<br>、                                                                                               | D設計上<br>面から<br>Price<br>33201<br>33001<br>33954<br>32646.5            | □<br>い時間がかが<br>手動で決済を<br>□ | かる場合があるので、<br>するのがおすすめです<br>Author<br>Trend series<br>Trend series<br>Trend series |
| No. NameCurrency1Trend signal BTC(short-term) 2BTCUSD2Trend signal BTC(short-term) 2BTCUSD3Trend signal BTC(short-term) 2BTCUSD4Trend signal BTC(short-term) 2BTCUSD5Trend signal BTC(short-term) 2BTCUSD |          | Period Type<br>10min Entry<br>10min Settle<br>10min Entry<br>10min Settle<br>10min Entry | Sell/Buy<br>Buy<br>Sell<br>Buy<br>Buy<br>Sell | システムの<br>Bybit の画<br>Date time<br>2021/06/24<br>19:40:02<br>2021/06/24<br>03:20:02<br>2021/06/23<br>20:50:04<br>2021/06/23<br>01:20:10<br>2021/06/22<br>19:40:03 | D設計上<br>面から<br>Price<br>33201<br>33001<br>33954<br>32646.5<br>31907.5 | □<br>取引履歴の                 | かる場合があるので、<br>するのがおすすめです<br>Author<br>Trend series<br>Trend series<br>Trend series |

Г